えらべる講座 J-select ご利用のお願い アーカイブ編

# ●えらべる講座 J-select サイトへのアクセス

### 手順1:日科技連 Web サイトヘアクセスし、賛助会員のページを開く

http://www.juse.or.jp/

トップページの上部、左から3つ目のメニュー 「賛助会員」のボタンをクリックする。

| Union of Japanese Scien | ntists and Engineers    |      | <ul> <li>連絡先・アク</li> </ul> | セス ・ 個人情報保護方針 | 12         |
|-------------------------|-------------------------|------|----------------------------|---------------|------------|
| <b>#-</b> Ц             | 事業内容                    | 賛助会員 | 日科技進について                   | よくある質問        | お思い合わせ     |
| ・品質経営で                  | 明るい未来な                  | を創る  | CRE                        | ATE the WORLD | of QUALITY |
| 一般財団法人日本科与              | 的建塑                     |      |                            |               |            |
| 一般財団法人日本科与              | 学技術連盟                   |      |                            |               |            |
| 一般財団法人日本科5<br>中美均容      | ○注約:連盟 ○注約:連盟 ○ 大会・シンボジ | 24 - | 0                          | e t           | ミナーサイトバ    |

#### 手順2: J-select サイトヘアクセスする

賛助会員のページに掲載されている「えらべる講座 J-select」の画像からページへアクセスする。

もしくは、直接以下の URL ヘアクセスする。 https://www.juse.or.jp/j-select/

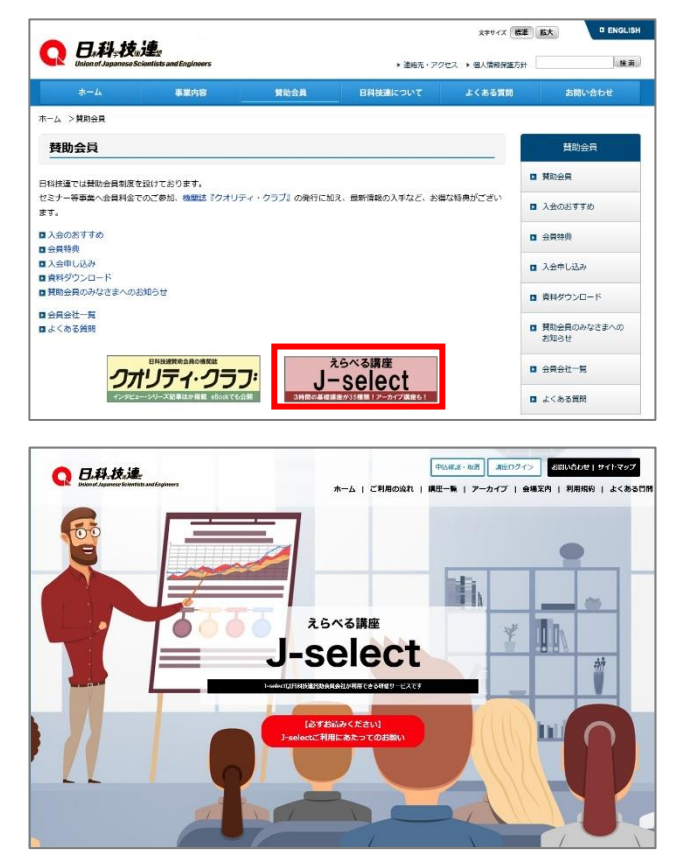

●アーカイブサイトへのアクセス

手順1:アーカイブサイトへアクセスする

J-select サイト上部メニューの「アーカイブ」 をクリックする。 
 Reference
 Reference
 Reference
 Reference

 Reference
 Reference
 Reference
 Reference

えらべる講座 J-select https://www.juse.or.jp/j-select/

アーカイブ目的 (3 k/CC2−F) (14 のか利用 15 イン用) 参加者 12 0000 22 パスワード 0000 23

COOPENBERSTONET.

金用ML:0000 会社书:日科技球

読抜を申し込む
 証所前010とパスワード

 バスワード
 パスワード
 アーカイブを開発する

**Deli**veru

イベント配信プラットフォーム

ようこそ。ログインしてイベントに参加しましょう。

ログイン

参加者ID パスワード

手順2:手元にID・PWの書類を用意する 2020年度更新書類に同封されてきた「えらべる講座 J-select 講座申込み ・アーカイブ閲覧について」を用意し、講座用の ID・PW を確認する。 新規入会会社の場合は、入会手続き完了の書類に同封されている。

# 手順3:アーカイブサイトにログインする

参加者 ID・パスワードを入力し、ログイン する。

> \* J-select のアーカイブ視聴には、(㈱ファシオ の「イベント配信プラットフォーム Deliveru」 を利用しています。

#### 手順4:利用規約に同意する

利用規約の内容を確認し、「利用規約に同意する」を クリックする。

| 利用規約                                                                                                    |   |
|----------------------------------------------------------------------------------------------------|---|
|                                                                                                    |   |
| - (Oeliveu)サービス)<br>「Doliveu」とは、現式通社ファジオ(以下「当社」といいます。)が提供するインターネット上のイベントをモブ<br>ブットフォーム( <u>Utter://doliveu.pp</u> )および当該サイトに付随するアプリケーション、メール起信、その他名種<br>リービスの検察といいます。                                                                                                    |   |
| :(利用申し込みおよび本規約の通用)<br>・ Polymon API開発物(内下「本規約」といいます。)は、Polymon 本利用する方(内下「API開来」といいます。)に                                                                                                    |   |
| L Deriveru利用規則(以下「本規約」といいます。)は、Deriveruを利用する方(以下「利用者」といいます。)に<br>意用されるエルとします。                                                                                                    |   |
| 2. 利用語に、Delveruiの分組み、Delveruiにより支持式れるサービスの存容ななな未熟や空編が、4番かうえ、当社<br>SociaL Celveruiで実施式れるイベントを営事する合化になりて「毎年会社」といます。、)の認める手順に追い<br>Delveruiの利用申し込みをするためとし、利用語は本報料に同意のうえDelveruiの支相用するものとします。<br>、通知2004everuiの見示する、通用レール、コ <u>ンゴムビン=1したり</u> 、あれざたの最低主要書を除して「通注査等」とい<br>います。)から在する場合には、過注意等はされぞれ未見知う一部を感感するものとします。<br>、当社は利用者が当社もしくには差違分にDelveruiを進めて情報を影響する高におする利用やし込みを行ったこと、<br>におは利用者が当社もしくには差違分にDelveruiを進めて情報を影響する高におする利用やし込みを行ったこと、<br>におは利用者が当社もしくには差違分にDelveruiを進めて情報を影響する高におする利用やし込みを行ったこと、<br>におは利用者が当社もしくには差違分にDelveruiを進めてためませんだことをもって、利用者が未満的に用意し<br>とものとかなします。 |   |
| (会員登録およびユーザーアカウント)                                                                                                    |   |
| 1. 治社主たは主催会社へ4回動によるOelkvenの利用申し込みがはされ、当社方でれを来越した場合には、Delveru<br>への会員登録が行なわれ、当社からユーザーアカウントが利用者に直接付与されます。<br>3. 利用者は、会員登録の際に入力または探供した特徴(以下(会員発報)といいます。)の内容につき、自ら責任を                                                                                                    |   |
| 負うものとします。会員情報の内容に変更が生じた場合には利用者は、直ちに情報の更新をDeliveru上で自ら行うか、                                                                                                    | 1 |
| 利用規約に同音する                                                                                                    |   |
| こは非常能力の時にしてきまなしていたいでは、またしたので、「「「「「」」」」」」」」」」」」」」」」」」」」」」」」」」」」」」」」                                                                                                    |   |

## 手順5:パスワードを変更する

初回ログイン時は、参加者 ID とパスワード が同じであるため、パスワードを変更する。 変更後のパスワードを入力し、「確認する」 をクリックする。

|       | パスワード変更          |
|-------|------------------|
|       |                  |
|       |                  |
| パスワード | •••••            |
|       | 半角苗粉9立ウN ト20立ウN内 |

## ご注意ください!

ここで変更したパスワードは、連絡担当者が管理し、会員会社内で共有してください。共有する のは会員特典の範囲である会員登録法人内のみでお願いします。

| <b>手順6:変更したパスワードを確認する</b><br>変更したパスワード(下4ケタ)を確認し<br>「変更する」をクリックする。 | パスワード変更確認                            |
|--------------------------------------------------------------------|--------------------------------------|
| 「パスワード変更完了」が表示されたら、<br>終了。                                         | パスワード *****1234<br>戻る 変更する           |
|                                                                    | パスワード変更完了<br>パスワードを変更しました。<br>ホームに戻る |

### 手順1:視聴したい講座を選ぶ

ログイン後、表示される「アーカイブイベント」の中から、視聴したい講座を選び、イベント名をク リックする。

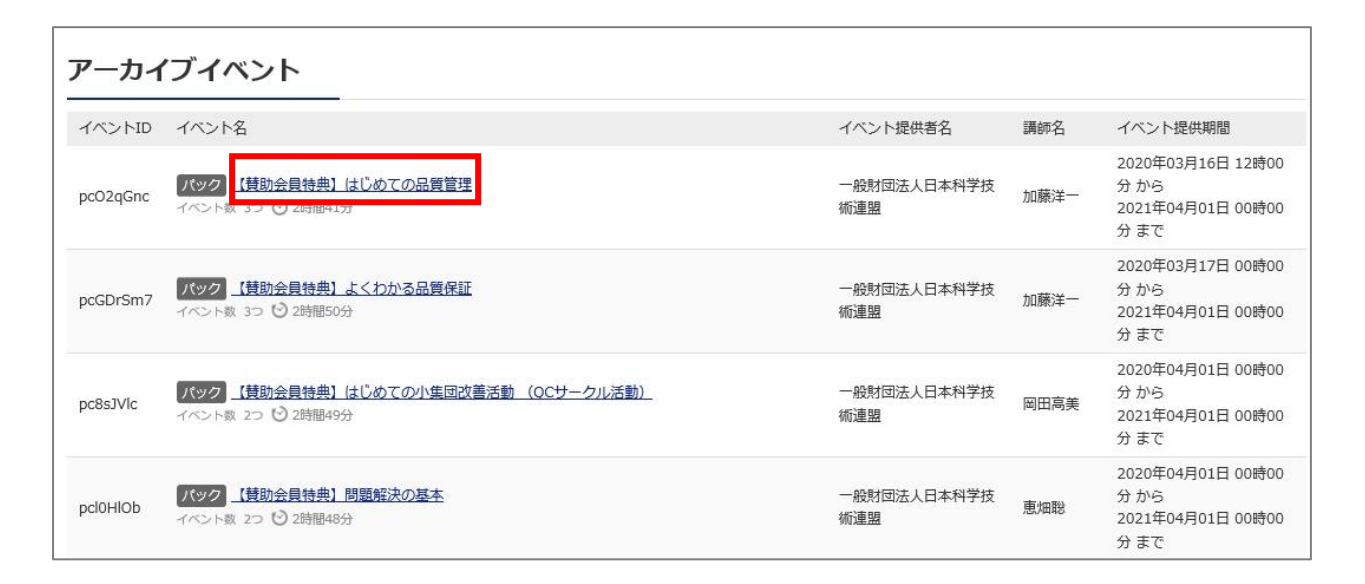

1つのアーカイブ講座の動画は、1時間前後で2~3に分かれているため、(1)から順に視聴する。

| 【賛助会員特典  | はじめての品質管理のアーカー                            | イブイベント         |      |                                                |
|----------|-------------------------------------------|----------------|------|------------------------------------------------|
| イベントロ    | イベント名                                     | イベント提供者名       | 講師名  | イベント提供期間                                       |
| ivei5jjW | <u>はじめての品質管理(1)</u><br>〇 1時間4万            | 一般財団法人日本科学技術連盟 | 加藤洋一 | 2020年03月16日 12時00分 から<br>2021年04月01日 00時00分 まで |
| iv6Ena0I | <u>はじめての品質管理(2)</u><br><sup>1</sup> 0 52分 | 一般財団法人日本科学技術連盟 | 加藤洋一 | 2020年03月16日 12時00分 から<br>2021年04月01日 00時00分 まで |
| iv9UU2Kb | <u>はじめての品質管理(3)</u><br><sup>(2)</sup> 47分 | 一般財団法人日本科学技術連盟 | 加藤洋一 | 2020年03月16日 12時00分 から<br>2021年04月01日 00時00分 まで |

### 手順2:アーカイブを視聴する

動画の画面上でクリックし、再生 する。再生中に画面上をクリックする と停止する。

必要に応じて「資料ダウンロード」 で講座の資料をダウンロードする。

ダウンロードした PDF には PW が かかっているため、表示されている PW で PDF ファイルを開く。

#### お願い!

ダウンロードした PDF 資料は、本 アーカイブ視聴の補助資料として のみご利用ください。

その他の目的での利用は許可い たしかねます。

\*受講者本人(1部)のプリントア ウト以外に複写は禁止とします。

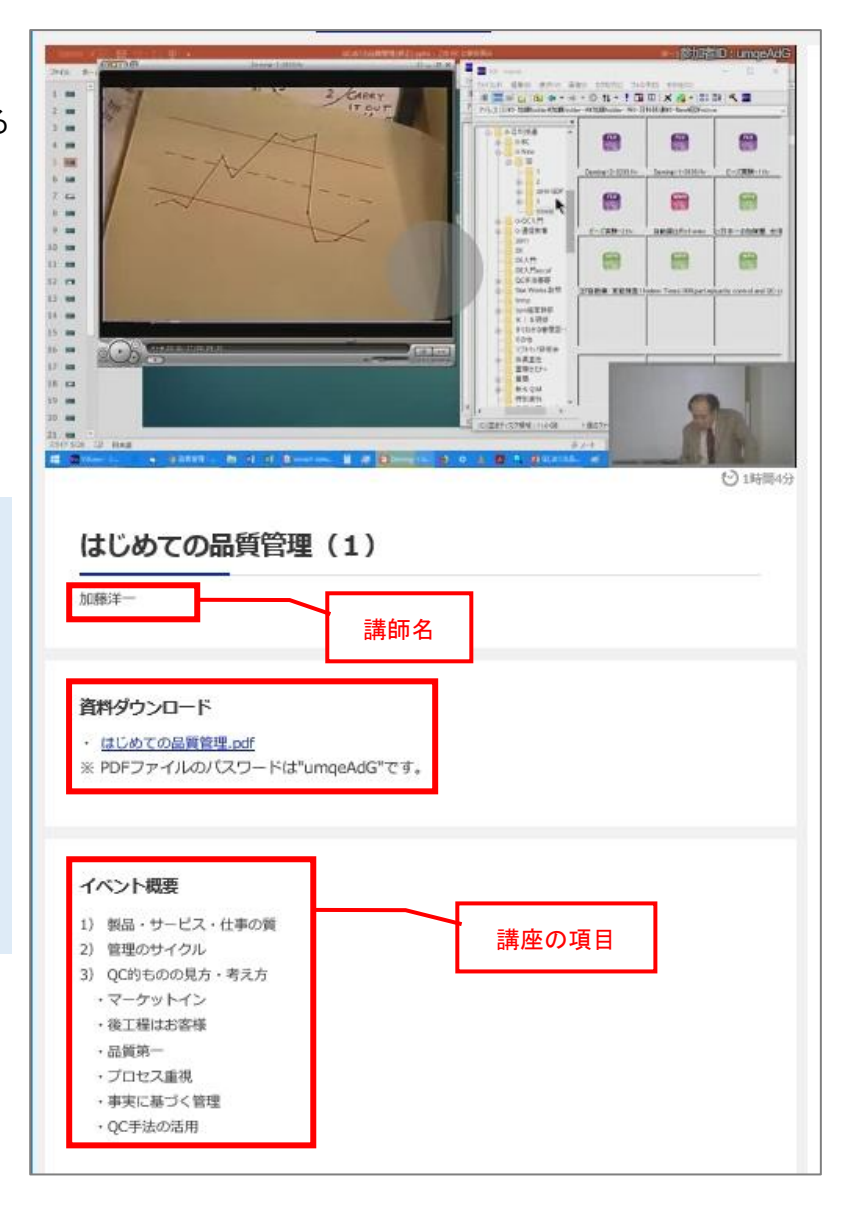

\*アーカイブ視聴には、利用人数、視聴回数制限はありません。

\*アーカイブ視聴後、修了証の発行は行っておりません。